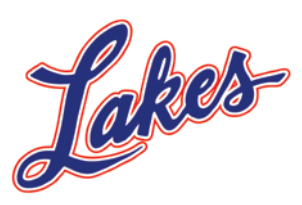

**Jr. Eagles** 

## How to access your teams calendar on the web site www.LakesGirlsFeederBasketball.org

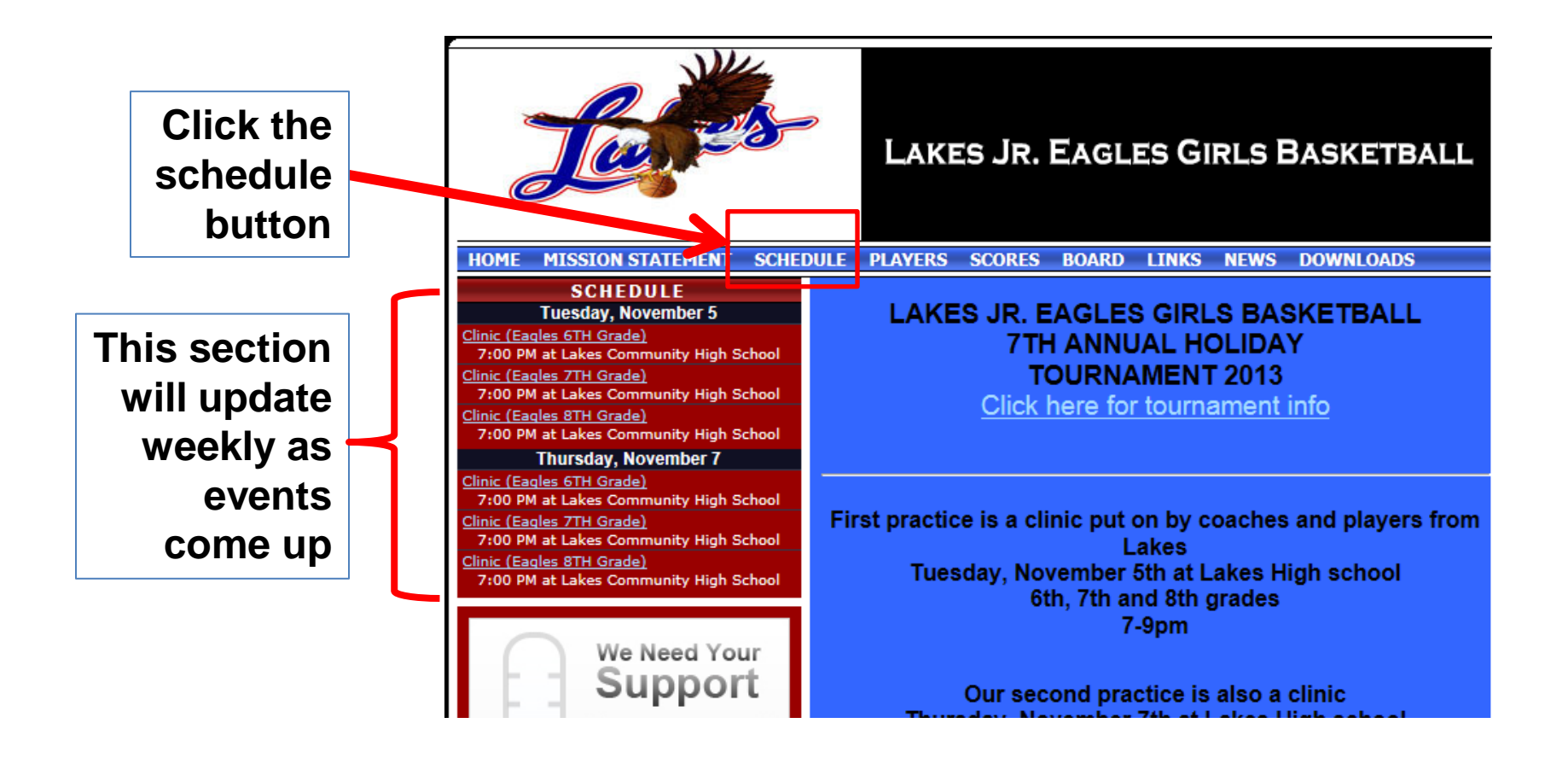

|                              |              |                      |                     | Filter                              | · Optio  |
|------------------------------|--------------|----------------------|---------------------|-------------------------------------|----------|
| Select Team: All Lakes Jr. I | Eagles Girls | Basketball 🗸         | Cur                 | rent Week   Entire Schedule   Caler | ıdar Vie |
| Location: All Locations      |              | ~                    |                     |                                     |          |
| Week: [1] Dec 2 🗸            |              | Order By: Time       | <b>~</b>            | Season: Winter 2013/                | 2014 🕚   |
| Away                         |              | Home                 | Time                | Location                            |          |
|                              | Mon, 12/2    | 2/13 to Sun, 12/8/13 | (Start of schedule) | Week 1   <u>Next &gt;</u>           |          |
| Saturday, December 7,        | 2013         |                      |                     |                                     |          |
| Eagles 8TH Grade             | VS.          | Vernon Hills         | 1:15 PM             | Vernon Hills High School            |          |
| Carmel                       | VS.          | Eagles 6TH Grade     | 2:30 PM             | Vernon Hills High School            |          |
| Eagles 7TH Grade             | VS.          | Vernon Hills         | 2:30 PM             | Vernon Hills High School            |          |
| Carmel                       | VS.          | Eagles 8TH Grade     | 3:45 PM             | Vernon Hills High School            |          |
| Carmel                       | VS.          | Eagles 7TH Grade     | 5:00 PM             | Vernon Hills High School            |          |
| Eagles 6TH Grade             | VS.          | Vernon Hills         | 6:15 PM             | Vernon Hills High School            |          |
| Sunday, December 8, 2        | 013          |                      |                     |                                     |          |
| Lake Zurich                  | VS.          | Eagles 8TH Grade     | 10:15 AM            | Vernon Hills High School            |          |
| Lake Zurich                  | VS.          | Eagles 7TH Grade     | 11:30 AM            | Vernon Hills High School            |          |
| Eagles 6TH Grade             | VS.          | Mundelein            | 12:45 PM            | Vernon Hills High School            |          |
| Eagles 8TH Grade             | VS.          | Mundelein            | 2:00 PM             | Vernon Hills High School            |          |
| Lake Zurich                  | VS.          | Eagles 6TH Grade     | 3:15 PM             | Vernon Hills High School            |          |
| Eagles 7TH Grade             | VS.          | Mundelein            | 3:15 PM             | Vernon Hills High School            |          |
|                              |              |                      |                     |                                     |          |

When the calendar first appears it will only show upcoming games here HOME MISSION STATEMENT SCHEDULE PLAYERS SCORES BOARD LINKS NEWS DOWNLOADS

Select your team in the drop down and your calendar will appear

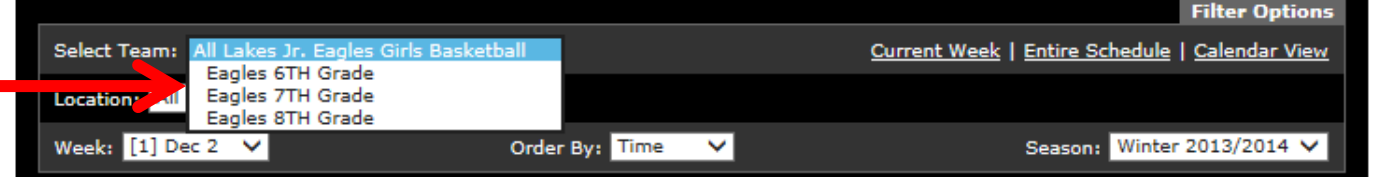

| Away                       |                              | Home             | Time                | Location                  |  |  |  |
|----------------------------|------------------------------|------------------|---------------------|---------------------------|--|--|--|
|                            | Mon, 12/2/13 to Sun, 12/8/13 |                  | (Start of schedule) | Week 1   <u>Next &gt;</u> |  |  |  |
| Saturday, December 7, 2013 |                              |                  |                     |                           |  |  |  |
| Eagles 8TH Grade           | VS.                          | Vernon Hills     | 1:15 PM             | Vernon Hills High School  |  |  |  |
| <u>Carmel</u>              | VS.                          | Eagles 6TH Grade | 2:30 PM             | Vernon Hills High School  |  |  |  |
| Eagles 7TH Grade           | VS.                          | Vernon Hills     | 2:30 PM             | Vernon Hills High School  |  |  |  |
| Carmel                     | VS.                          | Eagles 8TH Grade | 3:45 PM             | Vernon Hills High School  |  |  |  |
| <u>Carmel</u>              | VS.                          | Eagles 7TH Grade | 5:00 PM             | Vernon Hills High School  |  |  |  |
| Eagles 6TH Grade           | VS.                          | Vernon Hills     | 6:15 PM             | Vernon Hills High School  |  |  |  |
| Sunday, December 8, 2      | 2013                         |                  |                     |                           |  |  |  |
| Lake Zurich                | VS.                          | Eagles 8TH Grade | 10:15 AM            | Vernon Hills High School  |  |  |  |
| Lake Zurich                | VS.                          | Eagles 7TH Grade | 11:30 AM            | Vernon Hills High School  |  |  |  |
| Eagles 6TH Grade           | VS.                          | Mundelein        | 12:45 PM            | Vernon Hills High School  |  |  |  |
| Eagles 8TH Grade           | VS.                          | Mundelein        | 2:00 PM             | Vernon Hills High School  |  |  |  |
| Lake Zurich                | VS.                          | Eagles 6TH Grade | 3:15 PM             | Vernon Hills High School  |  |  |  |
| Eagles 7TH Grade           | VS.                          | Mundelein        | 3:15 PM             | Vernon Hills High School  |  |  |  |
|                            |                              |                  |                     |                           |  |  |  |
| Showing 12 Games           |                              |                  |                     |                           |  |  |  |

💣 PRINTABLE PAGE

Subscribe to the calendar with your smartphone and you will have instant access to the latest calendar

## You can change this to a calendar view here

All of your teams scheduled practices and games will appear in the calendar in a list

| IOME M     | ISSION STATEMENT         | SCHEDULE | PLAYERS SCORES     | BOARD LIN.     | S NEWS        | DOWNLOADS               |
|------------|--------------------------|----------|--------------------|----------------|---------------|-------------------------|
|            |                          |          | 013/2014 SCHE      |                |               |                         |
|            |                          |          | 013/2014 30HE      | DOEE           |               |                         |
|            |                          |          |                    |                |               | Filter Options          |
| Select Tea | am: Eagles 8TH Grade     | ×        |                    | Current We     | ek   Entire S | chedule   Calendar View |
| Location:  | All Locations            | ~        |                    | G              | ame Type:     | All Game Types 🗸 🗸      |
|            |                          |          |                    |                |               |                         |
| Order By:  | Time 🗸                   |          |                    |                | Season:       | Winter 2013/2014 🗸      |
|            |                          |          |                    |                |               |                         |
| Details    | Date                     | Time     | Opponent           | Location       |               | Score                   |
|            |                          |          | November           |                |               |                         |
| Event In   | nfo Tue, 11/5/13         | 7:00 PM  | Clinic             | Lakes Comm     | unity High S  | chool                   |
| Event In   | <u>nfo</u> Thu, 11/7/13  | 7:00 PM  | Clinic             | Lakes Comm     | unity High S  | chool                   |
| Event Ir   | nfo Tue, 11/12/13        | 7:00 PM  | Practice West gym  | Millburn Cent  | ral Elementa  | iry                     |
| Event In   | <u>nfo</u> Thu, 11/14/13 | 7:00 PM  | Practice West gym  | Millburn Cent  | ral Elementa  | iry                     |
| Event Ir   | nfo Tue, 11/19/13        | 7:00 PM  | Practice West gym  |                |               |                         |
| Event In   | <u>nfo</u> Thu, 11/21/13 | 7:00 PM  | Practice West gym  | Millburn Cent  | ral Elementa  | iry                     |
|            |                          |          | December           |                |               |                         |
| Event In   | nfo Tue, 12/3/13         | 7:00 PM  | Practice West gym  | Millburn Cent  | ral Elementa  | <u>iry</u>              |
| Event In   | nfo Thu, 12/5/13         | 7:00 PM  | Practice West gym  | Millburn Cent  | ral Elementa  | iry                     |
| Game I     | nfo Sat, 12/7/13         | 1:15 PM  | @ Vernon Hills     | Vernon Hills H | High School   |                         |
| Game I     | nfo Sat, 12/7/13         | 3:45 PM  | Carmel             | Vernon Hills H | High School   |                         |
| Game I     | nfo Sun, 12/8/13         | 10:15 AM | Lake Zurich        | Vernon Hills H | High School   |                         |
| Game I     | nfo Sun, 12/8/13         | 2:00 PM  | @ Mundelein        | Vernon Hills H | High School   |                         |
| Event Ir   | nfo Tue, 12/10/13        | 7:00 PM  | Practice West gym  | Millburn Cent  | ral Elementa  | ir <u>v</u>             |
| Event Ir   | nfo Thu, 12/12/13        | 7:00 PM  | Practice West gym  | Millburn Cent  | ral Elementa  | iry                     |
| Event Ir   | nfo Tue, 12/17/13        | 7:00 PM  | Practice West gym  | Millburn Cent  | ral Elementa  | iry                     |
| Event In   | nfo Wed, 12/18/13        | 7:00 PM  | Clinic             | Lakes Comm     | unity High S  | chool                   |
| Event In   | nfo Thu, 12/19/13        | 7:00 PM  | Practice Small gym | Lakes Comm     | unity High S  | chool                   |
| Game I     | nfo Sun, 12/22/13        | 12:00 PM | TBD                | Lakes Comm     | unity High S  | chool                   |

To change months, click the month you want to view on this line

You can print either the list view or calendar view by clicking the icon at the bottom of the page

|                                            | HOME MISSIO       | N STATEMENT      | SCHEDULE PLA                                                                                        | YERS SCORES | BOARD LIN                                                                                           | KS NEWS           | DOWNLOADS                    |  |  |
|--------------------------------------------|-------------------|------------------|----------------------------------------------------------------------------------------------------|-------------|----------------------------------------------------------------------------------------------------|-------------------|------------------------------|--|--|
| EAGLES 8TH GRADE WINTER 2013/2014 SCHEDULE |                   |                  |                                                                                                    |             |                                                                                                    |                   |                              |  |  |
| Filter                                     |                   |                  |                                                                                                    |             |                                                                                                    |                   | Filter Options               |  |  |
| I                                          | Select Team:      | tagles 8TH Grade | ~                                                                                                   |             |                                                                                                    | Cun               | rent Month   List View       |  |  |
| I                                          | Location: All Loc | ations           |                                                                                                    |             |                                                                                                    | Game Type: All    | ame Type: All Game Types 🗸 🗸 |  |  |
| I                                          | Order By: Time    | <b>~</b>         |                                                                                                    |             |                                                                                                    | Season:           | Winter 2013/2014 🧹           |  |  |
|                                            |                   |                  | No                                                                                                  | vember 2    | 013                                                                                                 |                   |                              |  |  |
| I                                          | Jan Feb           | o Mar J          | Apr May                                                                                             | Jun Jul     | Aug Se                                                                                              | ep Oct            | Nov Dec                      |  |  |
| I                                          | Sun               | Mon              | Tue                                                                                                 | Wed         | Thu                                                                                                 | Fri               | Sat                          |  |  |
| I                                          | 27                | 28               | 29                                                                                                  | 30          | 31                                                                                                  | 1                 | 2                            |  |  |
| I                                          |                   |                  |                                                                                                    |             |                                                                                                    |                   |                              |  |  |
|                                            | 3                 | 4                | 5<br>Clinic (Eagles<br>8TH Grade)<br>7:00 PM<br>at Lakes                                            | 6           | 7<br>Clinic (Eagles<br>8TH Grade)<br>7:00 PM<br>at Lakes                                            | 8                 | 9                            |  |  |
| I                                          | 40                |                  | Community High<br>School                                                                            | 10          | School                                                                                              | 15                | 10                           |  |  |
|                                            | 10                |                  | 12<br>Practice West<br>gym (Eagles 8TH<br>Grade)<br>7:00 PM<br>at Millburn<br>Central<br>Elementary | 13          | Practice West<br>gym (Eagles 8TH<br>Grade)<br>7:00 PM<br>at Millburn<br>Central<br>Elementary       | 15                | 10                           |  |  |
|                                            | 17                | 18               | 19<br>Practice West<br>gym (Eagles 8TH<br>Grade)<br>7:00 PM                                         | 20          | 21<br>Practice West<br>gym (Eagles 8TH<br>Grade)<br>7:00 PM<br>at Millburn<br>Central<br>Elementary | 22                | 23                           |  |  |
|                                            | 24                | 25               | 26                                                                                                  | 27          | 28                                                                                                  | 29                | 30                           |  |  |
|                                            | Showing 6 Game.   | -14              |                                                                                                    | PRINTABLE P | Subscribe t                                                                                         | io Calendar (Outl | cok 2007-iCal) 🗸 🐳           |  |  |